# 从Windows中删除已安装的AnyConnect模块

### 目录

| <u>简介</u>         |
|-------------------|
| 先决条件              |
|                   |
| 使用的组件             |
| <u>背景信息</u>       |
| 使用AnyConnect安装程序包 |
| 使用命令提示符           |
| <u>传统用户界面</u>     |
| <u>相关信息</u>       |
|                   |

### 简介

本文档介绍如何从Windows PC中删除已安装的Cisco AnyConnect模块。

# 先决条件

### 要求

Cisco 建议您了解以下主题:

- AnyConnect基础知识(思科安全客户端)
- Windows shell命令的基本知识

### 使用的组件

本文档不限于特定的软件和硬件版本。

本文档中的信息都是基于特定实验室环境中的设备编写的。本文档中使用的所有设备最初均采用原 始(默认)配置。如果您的网络处于活动状态,请确保您了解所有命令的潜在影响。

## 背景信息

方法包括使用System Center Configuration Manager(SCCM)等软件管理工具以及手动卸载少量 PC。

✤ 注意:AnyConnect已重新命名为Cisco Secure Client,仅更改名称不会更改其他内容,安装 过程相同。

# 使用AnyConnect安装程序包

1.分配AnyConnect预部署软件包。包名称为anyconnect-win-<version>-predeploy-k9.zip。

2.选择NAM模块,文件名为anyconnect-win-<version>-nam-predeploy-k9.msi。

3.在Cisco AnyConnect Network Access Manager Setup(Cisco AnyConnect网络访问管理器设置 )窗口中,选择Remove,然后选择Next。在下一个窗口中,再次选择Remove。

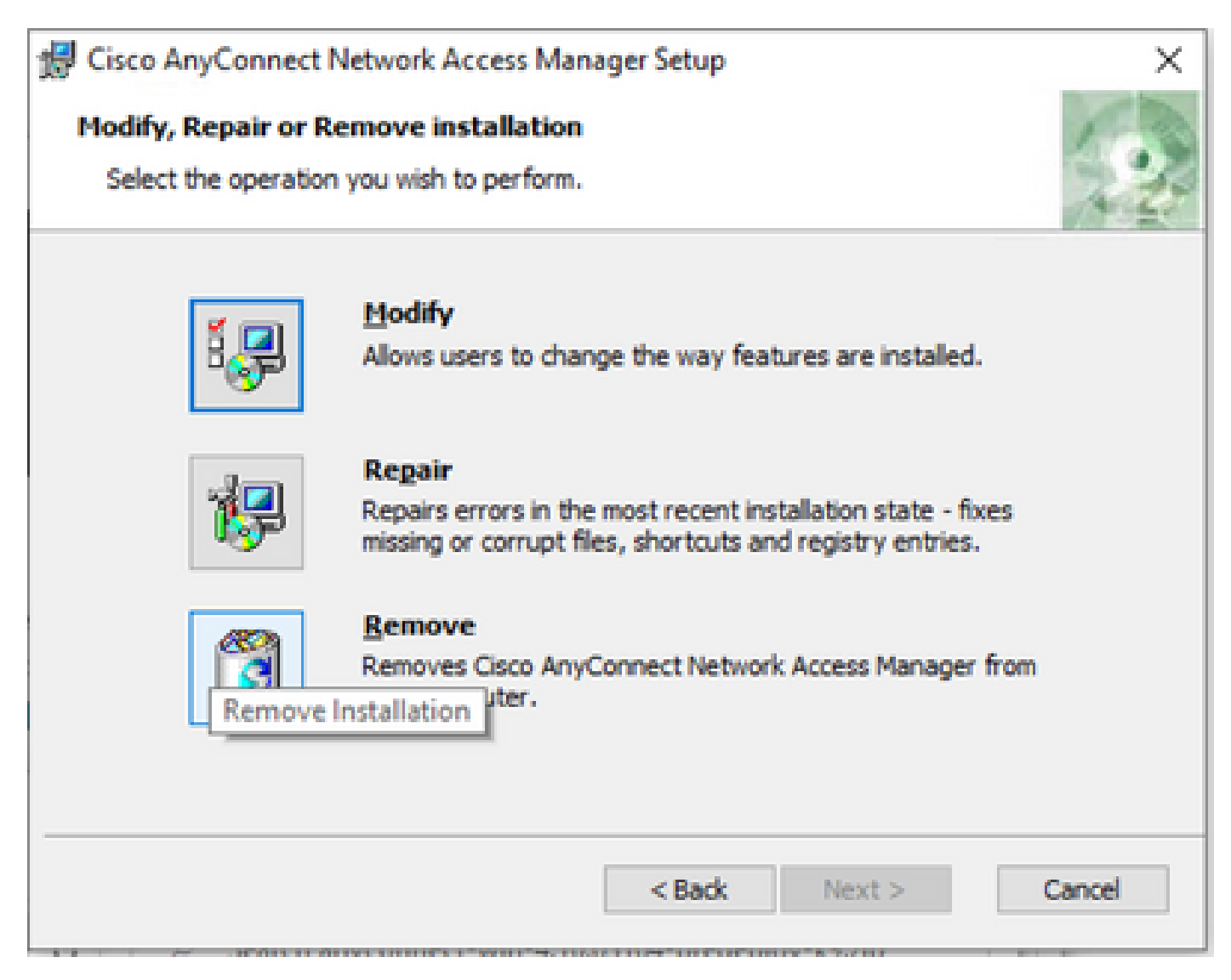

选择删除

| 😸 Cisco AnyConnect Network Access Manager Setup                                                                                                    | ×      |
|----------------------------------------------------------------------------------------------------|--------|
| Remove Cisco AnyConnect Network Access M                                                                                                    | 1-10   |
| You have chosen to remove the program from your computer.                                                                                                    | 1 des  |
| Click "Remove" to remove Cisco AnyConnect Network Access Manager from your<br>computer. If you want to review or change any of your installation settings, click<br>"Back". Click "Cancel" to exit the wizard. |        |
| Advanced Installer<br>< Back Remove C                                                                                                    | Cancel |

再次选择"删除"

## 使用命令提示符

```
当您需要通过软件管理系统(SMS)(如Microsoft SCCM)从多个终端卸载模块时,此选项非常有用
。
```

```
1.使用power shell命令Get-WmiObject -Class Win32_Product查找网络访问管理器MSI文件的UID值。
```

#### <#root>

C:\Users\cisco>

```
Get-WmiObject -Class Win32_Product
```

```
IdentifyingNumber : {B3FA5A71-A9C3-42B3-B567-F92C163F3F5B}
Name : Microsoft Visual C++ 2019 X64 Additional Runtime - 14.29.30040
Vendor : Microsoft Corporation
Version : 14.29.30040
```

| Caption                                                   | : Microsoft Visual C++ 2019 X64 Additional Runtime - 14.29.30040                                                                                                    |
|-----------------------------------------------------------|----------------------------------------------------------------------------------------------------|
| IdentifyingNumber                                         | : {C071AB12-A10B-4DC6-93A6-9292554517C8}                                                                                                    |
| Name                                                      | : Cisco AnyConnect ISE Posture Module                                                                                                    |
| Vendor                                                    | : Cisco Systems, Inc.                                                                                                    |
| Version                                                   | : 4.10.03104                                                                                                    |
| Caption                                                   | : Cisco AnyConnect ISE Posture Module                                                                                                    |
| IdentifyingNumber                                         | : {C56D2482-32F7-4CB7-AF41-4CC51EBCB17D}                                                                                                    |
| Name                                                      | : Microsoft Visual C++ 2019 X64 Minimum Runtime - 14.29.30040                                                                                                    |
| Vendor                                                    | : Microsoft Corporation                                                                                                    |
| Version                                                   | : 14.29.30040                                                                                                    |
| Caption                                                   | : Microsoft Visual C++ 2019 X64 Minimum Runtime - 14.29.30040                                                                                                    |
| IdentifyingNumber<br>Name<br>Vendor<br>Version<br>Caption | <ul> <li>: {F2C7C953-F423-415F-A2E7-5F09F9DA1AF1} &lt;&lt;&lt; This will be the UID.</li> <li>: Cisco AnyConnect Network Access Manager</li> <li>: Cisco Systems, Inc.</li> <li>: 4.10.03104</li> <li>: Cisco AnyConnect Network Access Manager</li> </ul> |

如果您只想查看AnyConnect网络访问模块(NAM)信息,另一个选项是使用Get-WmiObject win32\_product -Filter "name = 'Cisco AnyConnect Network Access Manager''' | fl

#### <#root>

#### C:\Users\cisco>

Get-WmiObject win32\_product -Filter "name = 'Cisco AnyConnect Network Access Manager'" | fl IdentifyingNumber : {F2C7C953-F423-415F-A2E7-5F09F9DA1AF1} Name : Cisco AnyConnect Network Access Manager Vendor : Cisco Systems, Inc. Version : 4.10.03104 Caption : Cisco AnyConnect Network Access Manager

#### 然后,使用注册表编辑器应用确认

HKEY\_LOCAL\_MACHINE\SOFTWARE\Microsoft\Windows\CurrentVersion\Uninstall下存在reg键 值。 Computer\HKEY\_LOCAL\_MACHINE\SOFTWARE\WOW6432Node\Microsoft\Windows\CurrentVersion\Uninstall\{F2C7C953-F423-415F-A2E7-5F09F9DA1AF1}

| <ul> <li>Syncmar</li> <li>Syncmar</li> &lt;</ul>                                                                     | > Store                                                                | ^   | Name                | Туре          | Data                                               |
|----------------------------------------------------------------------------------------------------|------------------------------------------------------------------------|-----|---------------------|---------------|----------------------------------------------------|
| <ul> <li>SysPregTapi</li> <li>Telephony</li> <li>Telephony</li> <li>Themes</li> <li>TouchKeyboard</li> <li>Unistall</li> <li>(OFB3AC49-0C22-478F-BD1E-A2826FC8A9E0)</li> <li>(OFB3AC49-0C22-478F-BD1E-A2826FC8A9E0)</li> <li>(OFB3AC49-0C22-478F-BD1E-A2826FC8A9E0)</li> <li>(OFB3AC49-0C22-478F-BD1E-A2826FC8A9E0)</li> <li>(OFB3AC49-0C22-478F-BD1E-A2826FC8A9E0)</li> <li>(OFB3AC49-0C22-478F-BD1E-A2826FC8A9E0)</li> <li>(OFB3AC49-0C22-478F-BD1E-A2826FC8A9E0)</li> <li>(OFB3AC49-0C22-478F-BD1E-A2826FC8A9E0)</li> <li>(OFB3AC49-0C22-478F-BD1E-A2826FC8A9E0)</li> <li>(OFB3AC49-0C22-478F-BD1E-A2826FC8A9E0)</li> <li>(OFB3AC49-0C22-478F-BD1E-A2826FC8A9E0)</li> <li>(OFB0282-9592-4837-6347-90292A4FD38)</li> <li>(OFB0282-9592-4837-6347-90292A4FD38)</li> <li>(A3076314-DE10-4FEB-4797-A34785984073)</li> <li>(A4076314-DE10-4FEB-4797-A34785984073)</li> <li>(A4076314-DE10-4FEB-4797-A34785984073)</li> <li>(A4076314-DE10-4FEB-4797-A34785984073)</li> <li>(A4076314-DE10-47EB-4797-A34785984073)</li> <li>(A4076314-DE10-47EB-4797-A34785984073)</li> <li>(A4076314-DE10-47EB-4797-A34785984073)</li> <li>(A4076314-DE10-47EB-4797-A34785984073)</li> <li>(A4076314-DE10-47EB-4797-A34785984073)</li> <li>(A4076314-DE10-47EB-4797-A34759584073)</li> <li>(F2C70535-F423-415F-A227-5F09F90.14F1)</li> <li>(F2C70535-F423-415F-A227-5F09F90.14F1)</li> <li>(F2C7</li></ul>                                                                   | > Syncmgr                                                              |     | ab (Default)        | REG_SZ        | (value not set)                                    |
| <ul> <li>Telephony</li> <li>Telephony</li> <li>Temes</li> <li>TouchKeyboard</li> <li>TouchKeyboard</li>     &lt;</ul>                                                                                                    | SysPrepTapi                                                            |     | ab AuthorizedCDFP   | REG SZ        |                                                    |
| <ul> <li>Themes</li> <li>Contact</li> <li>REG_SZ</li> <li>C:Program Files (x8)/Cisco/Cisco AnyConnect S</li> <li>Display/secon</li> <li>REG_SZ</li> <li>C:Program Files (x8)/Cisco/Cisco AnyConnect S</li> <li>Display/secon</li> <li>REG_SZ</li> <li>C:Sco AnyConnect Network Access Manager</li> <li>Mitalloct</li> <li>REG_SZ</li> <li>C:Sco AnyConnect Start Before Login Module 4.10.03104</li> <li>Cisco AnyConnect Start Before Login Module 4.10.03104</li> <li>Cisco Any</li></ul>                                                                         | > Telephony                                                            |     | ab Comments         | REG SZ        | A SmartNET contract is required for support - Cisc |
| <ul> <li>TouchKeyboard</li> <li>Uninstall</li> <li>(0FB3AC84-0C82-478F-BD1E-A2826FC8A9E0)</li> <li>(0FB3AC84-0C82-478F-BD1E-A2826FC8A9E0)</li> <li>(0FB3AC84-0C82-478F-BD1E-A2826FC8A9E0)</li> <li>(0FB3AC84-0C82-478F-BD1E-A2826FC8A9E0)</li> <li>(0FB3AC84-0C82-478F-BD1E-A2826FC8A9E0)</li> <li>(0FB3AC84-0C82-478F-BD1E-A2826FC8A9E0)</li> <li>(0FB3AC84-0C4D2-A4E6-38F444BD228)</li> <li>(0FB20825-95F2-4857-843F-9D429AA4FD38)</li> <li>(0FB20825-95F2-4857-843F-9D429AA4FD38)</li> <li>(0FB20825-95F2-4857-843F-9D429AA4FD38)</li> <li>(0FB20825-95F2-4857-843F59D429AA4FD38)</li> <li>(0FB20825-95F2-4857-843F59B429AA4FD38)</li> <li>(0FB2072957-685D-028F8E180330)</li> <li>(A407631-0E10-4FBE-A977-A34F85984073)</li> <li>(A407631-0E10-4FBE-A977-A34F85984073)</li> <li>(A429637A-944-9C-38DD9-E377E51764F2)</li> <li>(C973877-3282-4A21-A7C3-4986D36176F4)</li> <li>(F2C70593-F423-415F-A2E7-5F09F9A1AF1)</li> <li>(F828A47A-962D-4A16-A235-6114FD72DAC0)</li> <li>AddressBook</li> <li>(C973877-3282-4A21-A7C3-4986D36176F4)</li> <li>(F2C70593-F423-415F-A2E7-5F09F9A1AF1)</li> <li>(F828A47A-962D-4A16-A235-6114FD72DAC0)</li> <li>AddressBook</li> <li>Cisco AnyConnect ISE Posture Module 4.10.03104</li> <li>Cisco AnyConnect Step restrict Mobility Client</li> <li>Cisco AnyConnect Step restrict Mobile 4.10.03104</li> <li>Cisco AnyConnect Step restrict Mobility Client</li> <li>Cisco AnyConnect Step restrict Mobility Client</li> <li>Cisco AnyConnect Step restrict Mobility Client</li> <li>Cisco AnyConnect Step restrict Mobility Client</li> <li>Cisco AnyConnect Step restrict Mobility Client</li> <li>Cisco AnyConnect Step restrict Mobility Client</li> <li>Cisco AnyConnect Step restrict Mobility Client</li> <li>Cisco AnyConnect Step restrict Mobility Client</li> <li>Cisco AnyConnect Step restrict Mobility Client</li> <li>Cisco AnyConnect Step restrest Before Login Module 4.10.03104</li> <li>Cisco AnyConn</li></ul>                                                                                                    | > hemes                                                                |     | ab Contact          | REG SZ        | ·····                                              |
| <ul> <li>Uninstall</li> <li>(DFB3AC54-0C82-478F-BDTE-A2826FC8A9E0)</li> <li>(458E32F4-4DBC-4DCA-AEE6-3F8F484ED228)</li> <li>(458E32F4-4DBC-4DCA-AEE6-3F8F484ED228)</li> <li>(556Eccca-61ec-4657-88d9-e1335958-373)</li> <li>(65802852-978-4357-8457-04570-00290A4FD38)</li> <li>(81438C0C-D746-4808-8E22-BA1CDAC5A000)</li> <li>(A4076314-DE10-4FEB-A977-A3AF85984073)</li> <li>(A83A784-5DCC-457D-86FD-028F8E188330)</li> <li>(A836784-450C-457D-86FD-028F8E188330)</li> <li>(A836784-450C-457D-86FD-028F8E188330)</li> <li>(A836784-5DCC-457D-86FD-028F8E188330)</li> <li>(A836784-5DCC-457D-86FD-028F8E188330)</li> <li>(A836784-5DC-457D-86FD-028F8E188330)</li> <li>(A836784-5DC-457D-86FD-028F8E188330)</li> <li>(C978387D-3282-4A21-A7C3-4986D36176f4)</li> <li>(F27C7953-F423-415F-A22F-5509F90.1AF1)</li> <li>(F638A47A-962D-4A16-A236-6114FD72DAC0)</li> <li>AddressBook</li> <li>Cisco AnyConnect Diagnostics and Reporting Tool 4.10.03104</li> <li>Cisco AnyConnect Diagnostics and Reporting Tool 4.10.03104</li> <li>Cisco AnyConnect Diagnostics and Reporting Tool 4.10.03104</li> <li>Cisco AnyConnect Diagnostics and Reporting Tool 4.10.03104</li> <li>Cisco AnyConnect Diagnostics and Reporting Tool 4.10.03104</li> <li>Cisco AnyConnect Diagnostics and Reporting Tool 4.10.03104</li> <li>Cisco AnyConnect Diagnostics and Reporting Tool 4.10.03104</li> <li>Cisco AnyConnect Noture Module 4.10.03104</li> <li>Cisco AnyConnect Secure Mobility Client</li> <li>Cisco AnyConnect Secure Mobility Client</li> <li>Cisco AnyConnect Secure Mobility Client</li> <li>Cisco AnyConnect Secure Mobility Client</li> <li>Cisco AnyConnect Secure Mobility Client</li> <li>Cisco AnyConnect Secure Mobility Client</li> <li>Cisco AnyConnect Secure Mobility Client</li> <li>Cisco AnyConnect Secure Mobility Client</li> <li>Cisco AnyConnect Secure Mobility Client</li> <li>Cisco AnyConnect Secure Mobility Client</li> <li>Cisco AnyConnect Secure Mobility Client</li> <li>Cisco AnyConnect Secure Mobility Client</li> <li>Cisco AnyConnect Secure Mobility Client</li> <li>Cisco AnyConnect Secur</li></ul>                                                                   | > TouchKeyboard                                                        |     | ab Displaylcon      | REG SZ        | C:\Program Files (x86)\Cisco\Cisco AnyConnect S    |
| Image: Contract Control Control Contrent Network Access Ananage of 10.03104        C C                                                                                                    | V Uninstall                                                            |     | ab DisplayName      | REG ST        | Cisco AnyConnect Network Access Manager            |
| (4582)2F4-4DBC-4DCA-AEE6-38F494ED228)       (4582)2F4-4DBC-4DCA-AEE6-38F494ED228)         (556cccca-4bc-4667-38d9-e133-593573)       (6522)         (65802852-95F2-4857-8345-9D429AA4FD38)       (81438C0C-D746-4808-822-8A1CDAC5A000)         (A4076314-DE10-4FEB-A977-A3AF85984073)       (A4076314-DE10-4FEB-A977-A3AF85984073)         (A438A7344-50C-457D-86F0-D28F8E18830)       (A4076314-DE10-4FEB-A977-A3AF85984073)         (A436473844-50C-457D-86F0-D28F8E18830)       (A6552         (C071AB12-A108-40C-33A6-93725176472)       (C071AB12-A108-40C-693A6-93725176474)         (F527C0533-F423-415F-A2E7-5F09F9DA1AF1)       (F638A77A-9620-4A16-A236-6114F072DAC0)         AddressBook       Cisco AnyConnect Diagnostics and Reporting Tool 4.10.03104         Cisco AnyConnect Diagnostics and Reporting Tool 4.10.03104       (Sico AnyConnect Start Before Login Module 4.10.03104         Cisco AnyConnect Start Before Login Module 4.10.03104       (Sico AnyConnect Start Before Login Module 4.10.03104         Cisco AnyConnect Start Before Login Module 4.10.03104       Size         Cisco AnyConnect Start Before Login Module 4.10.03104       Size         Cisco AnyConnect Start Before Login Module 4.10.03104       Size         Cisco AnyConnect Start Before Login Module 4.10.03104       Size         Cisco AnyConnect Start Before Login Module 4.10.03104       Size         Cisco AnyConnect Start Before Login Module 4.10.03104         Cisc                                                                                                    |                                                                        |     | ab DisplayVaries    | PEC ST        | 4 10 02104                                         |
| (5c6ccca-filec-46f7-a8d9-e133/s905673)       (4807637-a8d9-e133/s905673)       (48076374-0929-4807-8457-90429A.44F038)         (61800282-9572-4857-8457-90429A.44F038)       (44076314-DE10-4FBE-A977-A34785984073)       (A4076314-DE10-4FBE-A977-A34785984073)         (A83A7844-5DC-457D-86FD-028FE188330)       (A83A7844-5DC-457D-86FD-028FE188330)       (A1076314-DE10-4FBE-A977-A34785984073)         (A2966F3A-A944-9G2-B09F5175E17642)       (C071AB12-A108-4DC6-93A6-9292554517C8)       (C173837D-3282-4421-A7C3-4986036176F4)         (F2C7C953-F423-415F-A2E7-5F09F9DA1AF1)       (F638A474-962D-4A16-A236-6114FD72DAC0)       (AddressBook         Cisco AnyConnect Diagnostics and Reporting Tool 4.10.03104       (Sicco AnyConnect Server Module 4.10.03104       (Sicco AnyConnect Server Module 4.10.03104         Cisco AnyConnect Secure Mobility Client       (Sicco AnyConnect Secure Mobility Client       (Sicco AnyConnect Secure Mobility Client         Cisco AnyConnect Secure Mobility Client       (Sicco AnyConnect Secure Mobility Client       (Sicco AnyConnect Secure Mobility Client         Cisco AnyConnect Secure Mobility Client       (URLInfoAbout       REG_SZ         DimetDraw K       DXM_Runtime       REG_SZ         DimetDraw K       DXM_Runtime       REG_DWORD       0x0000001 (1)         Windowsinstaller       REG_DWORD       0x00000001 (1)         Windowsinstaller       REG_SZ       MiExec.exe /X[F2C7C953-F423-415F-A2E7-5F09F9                                                                                                    |                                                                        |     |                     | REG_32        | 4.10.05104<br>0-00001550 (5553)                    |
| <ul> <li>(66B02852-95F2-4857-845F-94574AF0_32)</li> <li>(8143BCOC-D746-48508-8622-8A1CDACSA000)</li> <li>(A4076314-DE10-4FEB-A977-A3AF8984073)</li> <li>(A83A7844-5DCC-457D-86FD-02BF8E188330)</li> <li>(A6996F3A-A944-49C3-BD9-E377E51764F2)</li> <li>(C9778370-2382-4241-47C3-4986058176764)</li> <li>(C978370-2382-4241-47C3-4986058176764)</li> <li>(F2C7C953-F423-415F-A2E7-5F09F9DA1AF1)</li> <li>(F633A47A-962D-4A16-A236-6114F072DAC0)</li> <li>AddressBook</li> <li>Cisco AnyConnect Diagnostics and Reporting Tool 4.10.03104</li> <li>Cisco AnyConnect Dise Posture Module 4.10.03104</li> <li>Cisco AnyConnect Diser Module 4.10.03104</li> <li>Cisco AnyConnect Posture Module 4.10.03104</li> <li>Cisco AnyConnect Posture Module 4.10.03104</li> <li>Cisco AnyConnect Posture Module 4.10.03104</li> <li>Cisco AnyConnect Posture Module 4.10.03104</li> <li>Cisco AnyConnect Posture Module 4.10.03104</li> <li>Cisco AnyConnect Posture Module 4.10.03104</li> <li>Cisco AnyConnect Posture Module 4.10.03104</li> <li>Cisco AnyConnect Secure Mobility Client</li> <li>Cisco AnyConnect Secure Mobility Client</li> <li>Cisco AnyConnect</li></ul>                                                                    |                                                                        |     | the Estimated Size  | REG_DWORD     | 0x00001380 (3332)                                  |
| <ul> <li>Help lelephone</li> <li>Help lelephone</li> &lt;</ul>                                                                     | (6EB02852-95F2-4857-8A5F-9D429AA4FD38)                                 |     | HelpLink            | REG_EXPAND_SZ | http://www.cisco.com/ IAC/                         |
| <ul> <li>InstallDate</li> <li>REG_SZ</li> <li>20211028</li> <li>20211028</li> <li>2021028</li> <li>2021028</li> <li>2021028</li> <li>2021028</li> <li>2021028</li> <li>2021028</li> <li>2021028</li> <li>2021028</li> <li>2021028</li> <li>2021028</li> <li>2021028</li></ul>                                                                        | [8143BC0C-D746-480B-8E22-BA1CDAC5A000]                                 |     | Help lelephone      | REG_SZ        | (800) 553-2447                                     |
| <ul> <li>AB3A7844-50C-4570-66FD-02BF8E188330)</li> <li>(AB3A7844-50C-4570-66FD-02BF8E188330)</li> <li>(AB3A7844-50C-4570-66FD-02BF8E188330)</li> <li>(AB3A7844-50C-4570-66FD-02BF8E188330)</li> <li>(CortaB12-A108-40C-639A6-92225517763)</li> <li>(CortaB12-A108-40C-639A6-9225554517C8)</li> <li>(CortaB12-A108-40C-639A6-9225554517C8)</li> <li>(CortaB12-A108-40C-639A6-9225554517C8)</li> <li>(CortaB12-A108-40C-639A6-9225554517C8)</li> <li>(CortaB12-A108-40C-639A6-9225554517C8)</li> <li>(CortaB12-A108-40C-639A6-9225554517C8)</li> <li>(CortaB12-A108-40C-639A6-9225554517C8)</li> <li>(CortaB12-A108-40C-639A6-9225554517C8)</li> <li>(CortaB12-A108-40C-639A6-9225554517C8)</li> <li>(CortaB12-A108-40C-639A6-9225554517C8)</li> <li>(CortaB12-A108-40C-639A6-9225554517C8)</li> <li>(CortaB12-A108-40C-638A-6325-6114FD72DAC0)</li> <li>AddressBook</li> <li>Cisco AnyConnect Diagnostics and Reporting Tool 4.10.03104</li> <li>Cisco AnyConnect Network Access Manager 4.10.03104</li> <li>Cisco AnyConnect Network Access Manager 4.10.03104</li> <li>Cisco AnyConnect Secure Mobile 4.10.03104</li> <li>Cisco AnyConnect Secure Mobile 4.10.03104<td></td><td></td><td>InstallDate</td><td>REG_SZ</td><td>20211028</td></li></ul> |                                                                        |     | InstallDate         | REG_SZ        | 20211028                                           |
| <ul> <li>[4] [4] [4] [4] [4] [5] [5] [6] [4] [4] [6] [6] [6] [6] [6] [6] [6] [6] [6] [6</li></ul>                                                                                                    |                                                                        |     | ab InstallLocation  | REG_SZ        | C:\Program Files (x86)\Cisco\Cisco AnyConnect S    |
| <ul> <li>C(071AB12-A10B-4DC6-93A6-9292554517C8)</li> <li>C(0778387D-32B2-4A21-A7C3-49B6D36176F4)</li> <li>C(277387D-32B2-4A21-A7C3-49B6D36176F4)</li> <li>C(27533-F423-415F-A2E7-5F09F9DA1AF1)</li> <li>C(538A47A-962D-4A16-A236-6114FD72DAC0)</li> <li>AddressBook</li> <li>C(35co AnyConnect Diagnostics and Reporting Tool 4.10.03104</li> <li>C(35co AnyConnect SE Posture Module 4.10.03104</li> <li>C(35co AnyConnect Network Access Manager 4.10.03104</li> <li>C(35co AnyConnect Network Access Manager 4.10.03104</li> <li>C(35co AnyConnect Secure Module 4.10.03104</li> <li>C(35co AnyConnect Secure Module 4.10.03104</li> <li>C(35co AnyConnect Secure Modul</li></ul>                                                                                                    | AE966F3A-A944-49C3-BDD9-E377E51764F2}                                  |     | ab InstallSource    | REG_SZ        | C:\Users\cisco\AppData\Local\Temp\Temp1_anyc       |
| <ul> <li>Correstance / Aprox - Aprox - Aprox - Approx - Approx</li></ul>                                                                       | - {C071AB12-A10B-4DC6-93A6-9292554517C8}                               |     | 👯 Language          | REG_DWORD     | 0x00000409 (1033)                                  |
| <ul> <li>If C27C933-F423-415F-A2E7-SF09F9DA1AF1)</li> <li>If C38A47A-962D-4A16-A236-6114FD72DAC0)</li> <li>AddressBook</li> <li>Cisco AnyConnect Diagnostics and Reporting Tool 4.10.03104</li> <li>Cisco AnyConnect Network Access Manager 4.10.03104</li> <li>Cisco AnyConnect Network Access Manager 4.10.03104</li> <li>Cisco AnyConnect Network Access Manager 4.10.03104</li> <li>Cisco AnyConnect Secure Module 4.9.00086</li> <li>Cisco AnyConnect Secure Module 4.10.03104</li> <li>Cisco AnyConnect Secure Module 4.10.03104</li> <li>Cisco AnyConnect Secure Module 4.10.03104</li> <li>Cisco AnyConnect Secure Module 4.10.03104</li> <li>Cisco AnyConnect Secure Mobility Client</li> <li>Cisco AnyConnect Secure Mobility Client</li> <li>Cisco AnyConnect Secure Mobility Client</li> <li>Cisco AnyConnect Secure Module 4.10.03104</li> <li>Connection Manager</li> <li>DiretDraw£x</li> <li>DXM_Runtime</li> <li>Fontcore</li> <li>IE40</li> </ul>                                                                                                    |                                                                        |     | ab ModifyPath       | REG_EXPAND_SZ | MsiExec.exe /X{F2C7C953-F423-415F-A2E7-5F09F9      |
| <ul> <li>FigsBA47A-9620-4A16-A236-6114FD72DAC0)</li> <li>AddressBook</li> <li>Cisco AnyConnet Diagnostics and Reporting Tool 4.10.03104</li> <li>Cisco AnyConnet Network Access Manager 4.10.03104</li> <li>Cisco AnyConnet Network Access Manager 4.10.03104</li> <li>Cisco AnyConnet Network Access Manager 4.10.03104</li> <li>Cisco AnyConnet Secure Mobile 4.9.00086</li> <li>Cisco AnyConnet Secure Mobile 4.10.03104</li> <li>Cisco AnyConnet Secure Mobile 4.10.03104</li> <li>Cisco AnyConnet Secure Mobile 4.10.03104</li> <li>Cisco AnyConnet Secure Mobile 4.10.03104</li> <li>Cisco AnyConnet Secure Mobile 4.10.03104</li> <li>Cisco AnyConnet Secure Mobile 4.10.03104</li> <li>Cisco AnyConnet Secure Mobile Cient</li> <li>Cisco AnyConnet Secure Mobile 4.10.03104</li> <li>Cisco AnyConnet Secure Mobile Version Manager</li> <li>DiretDraw£x</li> <li>DXM_Runtime</li> <li>Fontcore</li> <li>IE40</li> </ul>                                                                                                    | F2C7C953-F423-415F-A2E7-5F09F9DA1AF1                                   |     | 88 NoModify         | REG_DWORD     | 0x00000001 (1)                                     |
| <ul> <li>AddressBook</li> <li>Cisco AnyConnect Diagnostics and Reporting Tool 4.10.03104</li> <li>Cisco AnyConnect SE Posture Module 4.10.03104</li> <li>Cisco AnyConnect Desture Module 4.10.03104</li> <li>Cisco AnyConnect Posture Module 4.10.03104</li> <li>Cisco AnyConnect Posture Module 4.10.03104</li> <li>Cisco AnyConnect Secure Mobility Client</li> <li>Cisco AnyConnect Secure Mobility Client</li> <li>Cisco AnyConnect Start Before Login Module 4.10.03104</li> <li>Connection Manager</li> <li>DirectDrawEx</li> <li>DXM_Runtime</li> <li>Fontcore</li> <li>IE40</li> </ul>                                                                                                    | F638A47A-962D-4A16-A236-6114FD72DAC0                                   |     | 100 NoRepair        | REG_DWORD     | 0x00000001 (1)                                     |
| <ul> <li>Cisco AnyConnect Diagnostics and Reporting Tool 4.10.03104</li> <li>Cisco AnyConnect Desture Module 4.10.03104</li> <li>Cisco AnyConnect Network Access Manager 4.10.03104</li> <li>Cisco AnyConnect Secure Mobility Client</li> <li>Cisco AnyConnect Start Before Login Module 4.10.03104</li> <li>Connection Manager</li> <li>DirectDrawEx</li> <li>DXM_Runtime</li> <li>Fontcore</li> <li>IE40</li> </ul> <ul> <li>AnyConnect District Context (Start Before Login Module 4.10.03104)</li> <li>Cisco AnyConnect Start Before Login Module 4.10.03104</li> <li>Cisco AnyConnect Start Before Login Module 4.10.03104</li> <li>Cisco AnyConnect Start Before Login Micro REG DWORD</li> <li>Cisco AnyConnect Start Before Login Micro RE</li></ul>                                                                    | - AddressBook                                                          |     | ab Publisher        | REG_SZ        | Cisco Systems, Inc.                                |
| <ul> <li>Cisco AnyConnect ISE Posture Module 4.10.03104</li> <li>Cisco AnyConnect Network Access Manager 4.10.03104</li> <li>Cisco AnyConnect Soure Module 4.300086</li> <li>Cisco AnyConnect Soure Module 4.300086</li> <li>Cisco AnyConnect Soure Module 4.10.03104</li> <li>Cisco AnyConnect Start Before Login Module 4.10.03104</li> <li>Connection Manager</li> <li>DirectDrawEx</li> <li>DXM_Runtime</li> <li>Fontcore</li> <li>IE40</li> </ul>                                                                                                    | Cisco AnyConnect Diagnostics and Reporting Tool 4.10.03104             |     | ab Readme           | REG_SZ        |                                                    |
| Cisco AnyConnect Network Access Manager 4.10.03104     Cisco AnyConnect Network Access Manager 4.10.03104     Cisco AnyConnect Posture Module 4.9.00086     Cisco AnyConnect Secure Mobility Client     Cisco AnyConnect Start Before Login Module 4.10.03104     Connection Manager     DirectDrawEx     DXM_Runtime     Fontcore     IE40                                                                                                    | Cisco AnyConnect ISE Posture Module 4.10.03104                         |     | ab Size             | REG_SZ        |                                                    |
| Cisco AnyConnect Posture Module 4.9.00086     Cisco AnyConnect Secure Mobility Client     Cisco AnyConnect Start Before Login Module 4.10.03104     Connection Manager     DirectDrawEx     DXM_Runtime     Fontcore     IE40                                                                                                    | <ul> <li>Cisco AnyConnect Network Access Manager 4.10.03104</li> </ul> |     | ab UninstallString  | REG EXPAND SZ | MsiExec.exe /X{F2C7C953-F423-415F-A2E7-5F09F9      |
| <ul> <li>Cisco AnyConnect Secure Mobility Client</li> <li>Cisco AnyConnect Start Before Login Module 4.10.03104</li> <li>Connection Manager</li> <li>DirectDrawEx</li> <li>DXM_Runtime</li> <li>Fontcore</li> <li>IE40</li> </ul>                                                                                                    | Cisco AnyConnect Posture Module 4.9.00086                              |     | ab URLInfoAbout     | REG SZ        | http://www.cisco.com                               |
| <ul> <li>Cisco AnyConnect Start Before Login Module 4.10.03104</li> <li>Connection Manager</li> <li>DirectDrawEx</li> <li>DXM_Runtime</li> <li>Fontcore</li> <li>IE40</li> </ul>                                                                                                    | Cisco AnyConnect Secure Mobility Client                                |     | ab URLUpdateInfo    | REG SZ        |                                                    |
| Connection Manager     Connection Manager       DirectDrawEx     WersionMajor       REG_DWORD     0x0000004 (4)       WersionMinor     REG_DWORD     0x0000004 (10)       Fontcore     WindowsInstaller     REG_DWORD     0x0000001 (1)                                                                                                    | Cisco AnyConnect Start Before Login Module 4.10.03104                  |     | 210 Version         | REG DWORD     | 0x040a0c20 (67767328)                              |
| Dixter Construction and Construction and                                                                             | - Connection Manager                                                   | 100 | 200 Version Major   | REG DWORD     | 0x00000004 (4)                                     |
| - DXM_Runtime REG_DWORD 0x000000 (10)<br>- Fontcore REG_DWORD 0x00000001 (1)                                                                                                    | DirectDrawEx                                                           |     | 211 Version Minor   | REG DWORD     | 0-0000000 (10)                                     |
| Fontcore                                                                                                    | DXM_Runtime                                                            |     | en versionivinor    | REG_DWORD     | 0.0000001 (1)                                      |
| - IE40                                                                                                    | - Fontcore                                                             |     | us windowsinstaller | REG_DWORD     | 0x0000001(1)                                       |
|                                                                                                    | - IE40                                                                 |     |                     |               |                                                    |

Windows注册表项

2.打开命令提示符并运行msiexec.exe /x{reg key value},使用上一步得到的reg key值。

#### <#root>

C:\Users\cisco>

msiexec.exe /x{F2C7C953-F423-415F-A2E7-5F09F9DA1AF1}

✤ 注:可以根据需要自定义这些属性,以避免重新加载提示等等。使用此示例命令时,需要执行 后续步骤。

3.在Windows Installer提示符中,单击Yes。

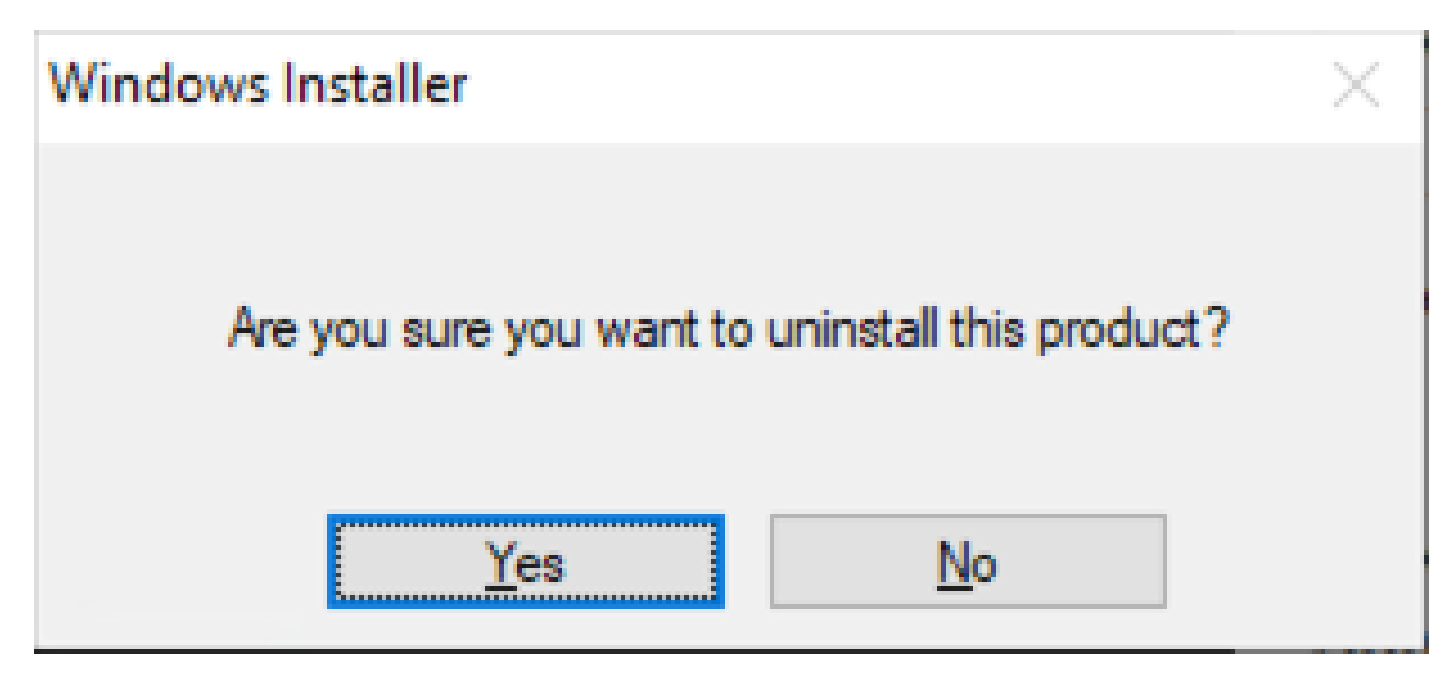

卸载提示

4.卸载进度条打开。

| Cisco AnyConnect Network Access Manager                                         |        |  |  |  |
|---------------------------------------------------------------------------------|--------|--|--|--|
| Please wait while Windows configures Cisco AnyConnect Network<br>Access Manager |        |  |  |  |
|                                                                                 | Cancel |  |  |  |

删除进度

5.系统提示您重新启动电脑。单击 Yes。

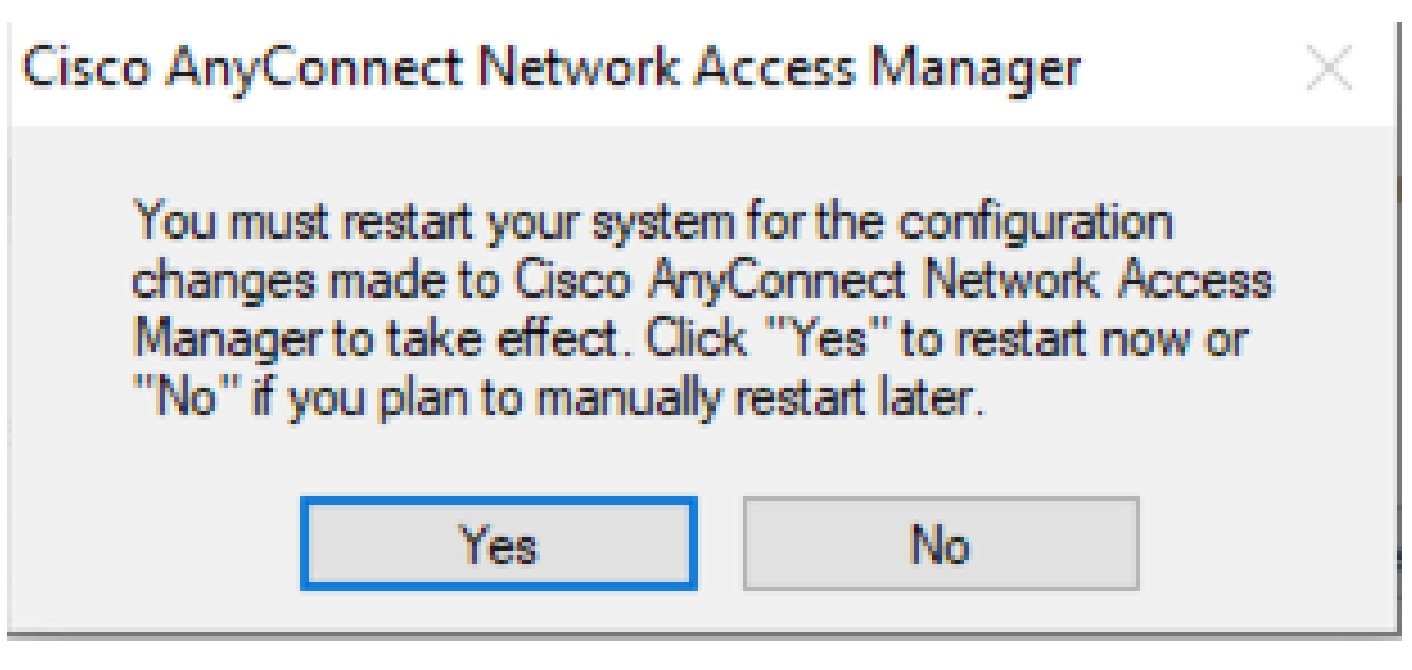

重新启动提示

💊 注意:为获得最佳实践,请允许系统重新启动。

传统用户界面

这是手动卸载模块的选项,建议少量的PC使用。

1.打开"Windows设置">"选择NAM">"选择卸载"上的"应用和功能"。

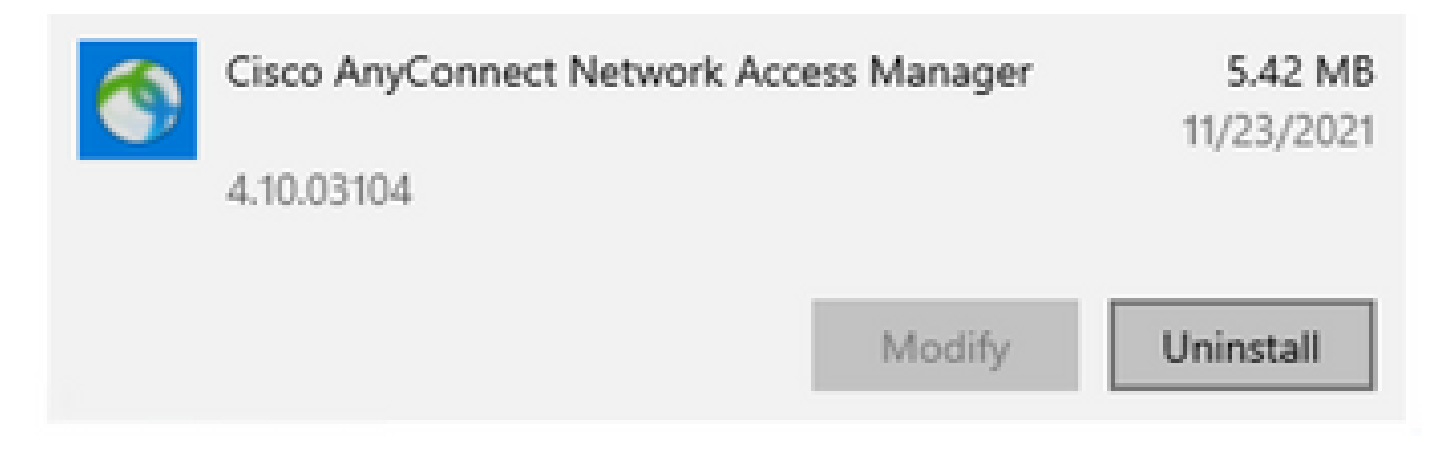

在Windows设置中打开应用和功能

### 相关信息

• <u>思科技术支持和下载</u>

#### 关于此翻译

思科采用人工翻译与机器翻译相结合的方式将此文档翻译成不同语言,希望全球的用户都能通过各 自的语言得到支持性的内容。

请注意:即使是最好的机器翻译,其准确度也不及专业翻译人员的水平。

Cisco Systems, Inc. 对于翻译的准确性不承担任何责任,并建议您总是参考英文原始文档(已提供 链接)。